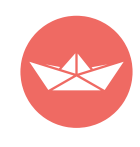

# Як працює сервіс «РЕПОРТ»

РЕПОРТ призначений для формування електронної звітності для подання в ДФС та ДССУ України

Рекомендовано для повнофункціонального використання на персональний комп'ютерах та ноутбуках.

Хмарне рішення - працює на будь-якій операційній системі.

Інтерфейс українською мовою.

Оновлювати не потрібно. Користувач завжди має актуальну версію.

Звіти оновлюються оперативно в разі зміни форм або введення нової форми (день-у-день).

Безкоштовна технічна та інформаційна підтримка.

Процес подання звітності повністю автоматизований. Досить скласти початковий шаблон, куди потрібно лише занести дані. Відправити готовий документ можна одним натисканням кнопки, а у відповідь отримати квитанцію про його прийняття.

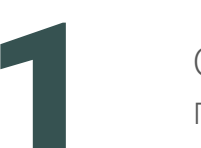

Створення картки платника податків та присвоєння прав користувачам

Для початку роботи з сервісом **REPORT** адміністратору необхідно **створити картку платника** податків та **надати права** користувачам. Для цього необхідно перейти у «**Налаштування**».

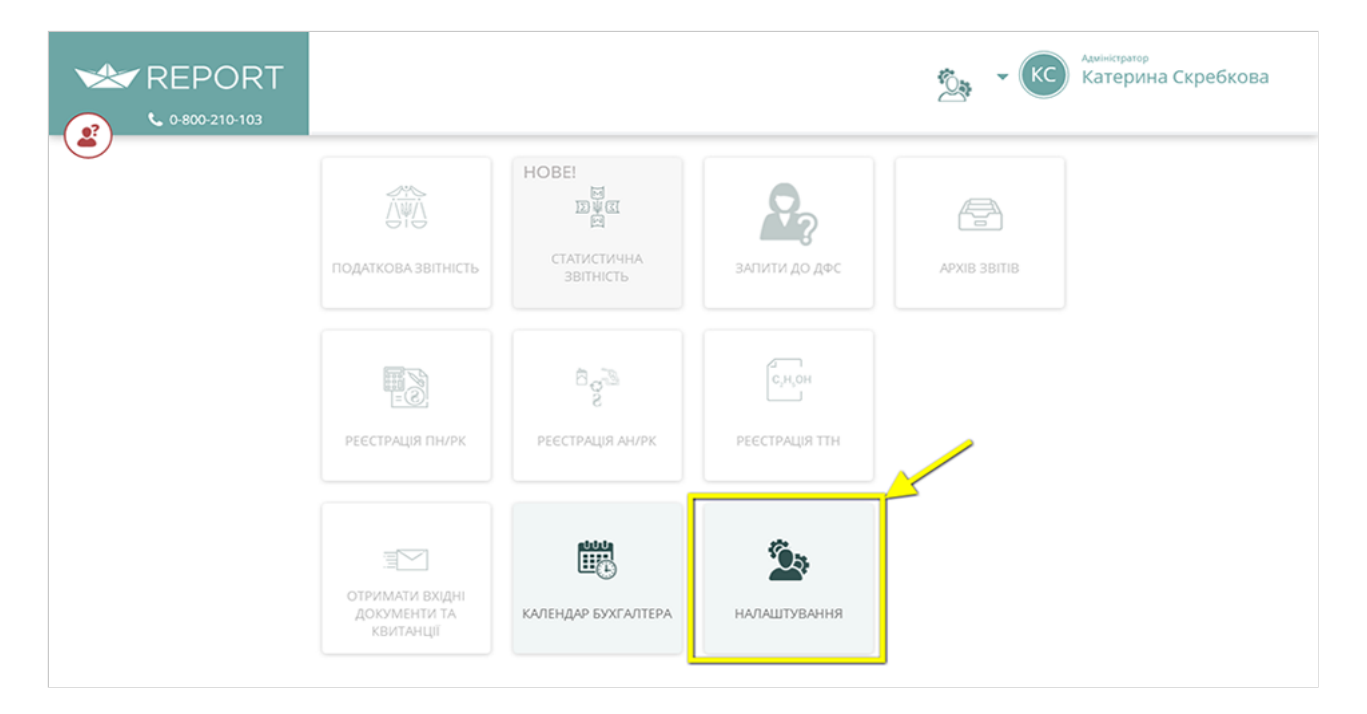

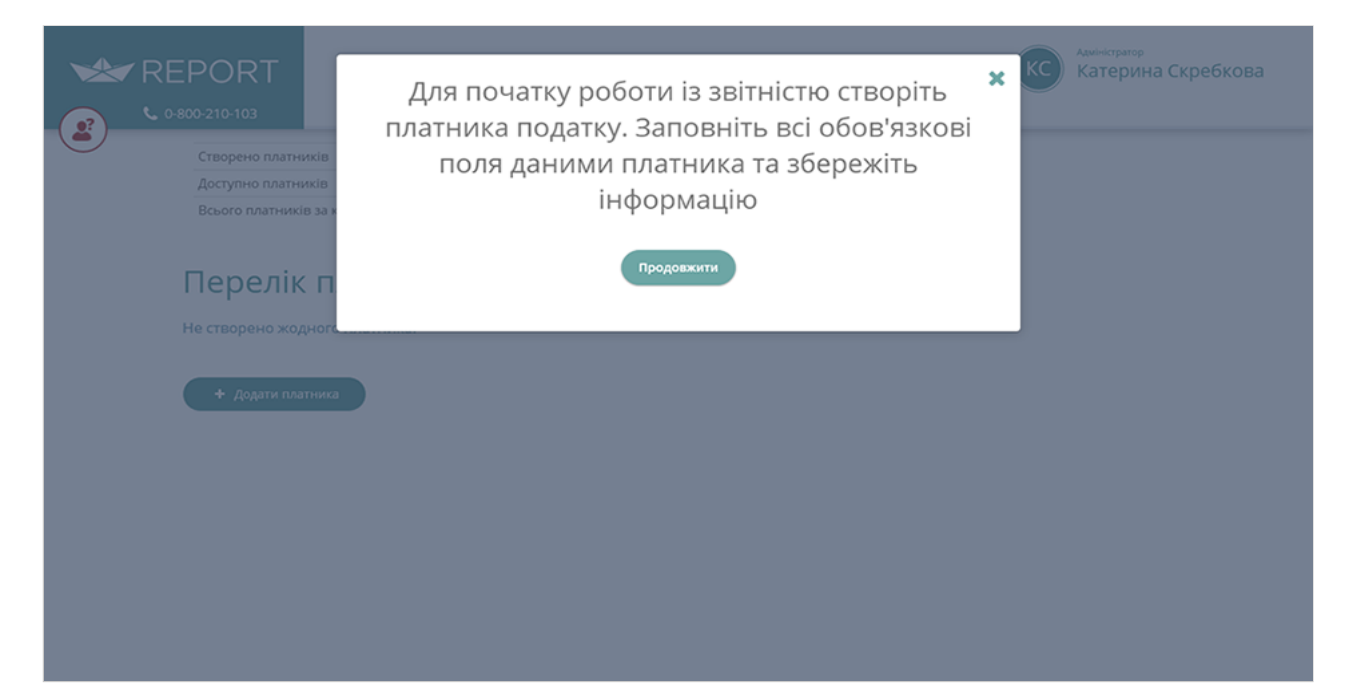

Почніть створення платника податку, натиснувши «Додати платника».

| Створено платників             | 0   | Створено користувачів             | 0  |  |  |
|--------------------------------|-----|-----------------------------------|----|--|--|
| Доступно платників             | 5   | Доступно користувачів             | 10 |  |  |
| Всього платників за контрактом | 5   | Всього користувачів за контрактом | 10 |  |  |
|                                |     |                                   |    |  |  |
| Перелік платни                 | KIB |                                   |    |  |  |
| Не створено жодного платника.  |     |                                   |    |  |  |
|                                |     |                                   |    |  |  |
|                                |     |                                   |    |  |  |
| + Додати платника              |     |                                   |    |  |  |
| + Додати платника              |     |                                   |    |  |  |
| + Додати платника              |     |                                   |    |  |  |
| + Додати платника              |     |                                   |    |  |  |
| + Додати платника              |     |                                   |    |  |  |
| + Додати платника              |     |                                   |    |  |  |

Дані заповнюються тільки українською мовою.

Поля картки, що підсвічуються червоним - обов'язкові для заповнення.

Картка платника податку складається з 4 вкладок: Основні дані, Адреса, Налаштування ключів, Користувачі.

| ► 0.800-210-103                                                            |                                                                                                    | Коректор<br>Катерина Скребкова<br>Тов Тест            | • |
|----------------------------------------------------------------------------|----------------------------------------------------------------------------------------------------|-------------------------------------------------------|---|
| Створено платників<br>Доступно платників<br>Всього платників за контрактом | 1         Створено користувачів         1           4         Доступно користувачів         9           5         Всього користувачів за контрактом         10                                                                                                    |                                                       |   |
| С Перегланути всі дані<br>Основні дані Адреса Нал<br>Вредіть оснорні д     | аштування ключів Користувачі                                                                                                    |                                                       |   |
| Умовна скорочена назва пл<br>ТОВ Тест<br>Тип (фізйор)<br>(Юридична особа   | КОПОГ     КОПОГ     Соновний КВЕД     Соновний КВЕД     Сековний КВЕД     Сековний КВЕД | додатковою відпов О 🗸 ()<br>во інших машин і у О 🖌 () |   |
| СДРПОУ<br>00226514<br>Повне найменування платня                            |                                                                                                    | зький о 🗸 🛈                                           |   |

Після заповнення всіх полів **збережіть** дані, натиснувши кнопку «Завершити».

| RE | PORT (?).                                                                    |    | • КС <sup>Ф</sup> ичектор<br>Катери<br>Тов тест | на Скребкова |
|----|------------------------------------------------------------------------------|----|-------------------------------------------------|--------------|
|    | Q. Переглянути всі дані                                                      |    |                                                 |              |
|    | Основні дані Адреса Налаштування ключів Користувачі<br>Додайте користувачів: |    |                                                 |              |
|    | Директор<br>Скребкова Катерина ФОДати                                        |    |                                                 |              |
|    | < На попередню                                                               | 4  |                                                 |              |
|    | 🗸 Заверши                                                                    | ти |                                                 |              |

Адміністратор може повертатися до картки та редагувати дані у будь-який час.

| RE | EPORT (俞)<br>800-210-103       |                           |                        |              |    | • KC        | Анректор<br>Катерина Скре<br>Тов тест | ебкова |
|----|--------------------------------|---------------------------|------------------------|--------------|----|-------------|---------------------------------------|--------|
|    | Створено платників             | 1                         | Створено користувачіє  | 3            | 1  |             |                                       |        |
|    | Доступно платників             | 4                         | Доступно користувачів  | 3            | 9  |             |                                       |        |
|    | Всього платників за контрактом | 5                         | Всього користувачів за | в контрактом | 10 |             |                                       |        |
|    | Перелік платни                 | 1КІ́В<br><sub>Назва</sub> | et                     | црпоу/дрфо   |    | Номер філії |                                       |        |
|    |                                | ТОВ Тест                  | 00                     | 226514       |    |             |                                       |        |
|    |                                |                           |                        |              |    |             |                                       |        |
|    | + Додати платника              |                           |                        |              |    |             |                                       |        |
|    |                                |                           |                        |              |    |             |                                       |        |
|    |                                |                           |                        |              |    |             |                                       |        |
|    |                                |                           |                        |              |    |             |                                       |        |
|    |                                |                           |                        |              |    |             |                                       |        |

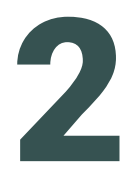

Створення та заповнення звіту

Після створення картки платника та присвоєння прав користувачам стає активною панель інструментів.

Тепер можна переходити до етапу створення та заповнення звітів.

| ** REPORT |                                                    |                                         |                         |              | По Тест     Тов Тест |
|-----------|----------------------------------------------------|-----------------------------------------|-------------------------|--------------|----------------------|
|           | ПОДАТКОВА<br>ЗВІТНІСТЬ                             | НОВЕ!<br>Де<br>Статистична<br>звітність | ЗАПИТИ ДО ДФС           | APXIE 38ITTB |                      |
|           | PECCTPALIJA TIMPK                                  | Bg B                                    | C,MOH<br>PEECTPALUR TTH |              |                      |
|           | ПСО<br>ОТРИМАТИ ВОДНІ<br>ДОКУМЕНТИ ТА<br>КВИТАНЦІЇ | КАЛЕНДАР<br>БУХГАЛТЕРА                  | <b>Вал</b> аштування    |              |                      |
|           | Довідники:                                         |                                         |                         |              |                      |
|           | Загальні<br>довідняки                              | Номенклатура                            | контрагенти             | ПРАЦІВНИКИ   |                      |

Якщо Ви вперше подаєте звітність в електронному вигляді, в першу чергу необхідно відправити договір про електронну звітність, після отримання Квитанції №2, Ви маєте можливість надсилати звітність.

Знайти та відправити договір про електронну звітність необхідно у розділі «Запити до ДФС».

| ** REPORT        | \$<br>\$                                                             |                            | • КС Алериктор<br>Катери<br>Тов Тест | на Скребкова |
|------------------|----------------------------------------------------------------------|----------------------------|--------------------------------------|--------------|
|                  | НОВЕ!<br>Эйся<br>податковазвітність<br>Статистична<br>звітність      | <b>ВАПИТИ ДО ДФС</b>       | АРХІВ ЗВІТІВ                         |              |
|                  | РЕССТРАЦІЯ ПН/РК РЕССТРАЦІЯ АН/РК                                    | С, н, он<br>РЕЕСТРАЦИЯ ТТН |                                      |              |
|                  | ТОТРИМАТИ ВХІДНІ<br>ДОКУМЕНТИ ТА<br>КВИТАНЦІЇ<br>КАЛЕНДАР БУХГАЛТЕРА | <b>е</b><br>налаштування   |                                      |              |
| ** REPORT        | (f)                                                                  |                            | С С Анректор<br>Катерин<br>Тов тест  | а Скребкова  |
| вересень         | ▼ 2017 ▼                                                             |                            | Видалити Підписати Пош               | лук          |
| Вибі<br>р Тип ID | назва документу (43)                                                 | Термін<br>подання ‡ Статус | Дата змін Редактор                   | Помічник Дії |
|                  | 2 Про надання інформації щодо електронного                           | 30.09.2017                 |                                      | •••          |
| J1391004         | 4 ДОГОВІР про визнання електронних докуме                            | 30.09.2017                 |                                      | •••          |
| J139000          | 1 Квитанція про прийняття інформаційного по                          | 30.09.2017                 |                                      | •••          |
| J1350102         | 2 Запит щодо розбіжностей у податковій звітн                         | 30.09.2017                 |                                      | •••          |
| J131280          | 1 ЗАПИТ щодо залишку невикористаних квот в                           | 30.09.2017                 |                                      | •••          |
| J1312701         | 1 ЗАПИТ щодо обсягу пального, на який платн                          | 30.09.2017                 |                                      | •••          |
| J1312602         | 2 ПОВІДОМЛЕННЯ щодо подачі документів про                            | 30.09.2017                 |                                      | •••          |
| J1312301         | 1 Додаток до Критеріїв оцінки ступеня ризиків,                       | 30.09.2017                 |                                      | •••          |
| J1312201         | 1 (форма № 17-ОПП)Заява про взяття на облік з                        | 30.09.2017                 |                                      | 8:<br>       |
| J1312101         | заява за формою № 1-ОПП з позначкою "Відо                            | 30.09.2017                 |                                      |              |

Перейдіть у розділи «Податкова звітність» або «Статистична звістніть».

Оберіть період, за який необхідно подати звіт, тип податку або скористайтесь пошуком.

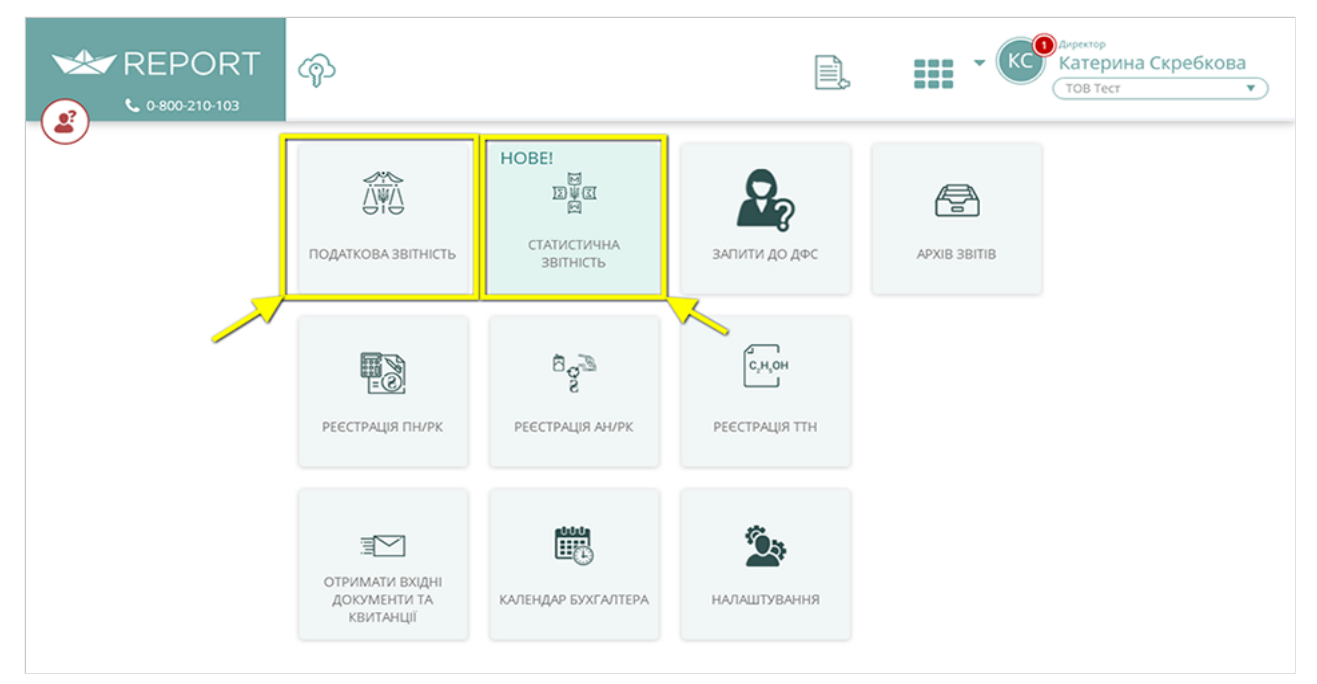

|       | REF<br>• •=== | PORT<br>9-210-103 | ଦ୍ୱ      |                                                 |                              |       |            | - (        | КСО Алентор<br>Катерин<br>ТОВ Тест | а Скребк    | ова |
|-------|---------------|-------------------|----------|-------------------------------------------------|------------------------------|-------|------------|------------|------------------------------------|-------------|-----|
|       | («            | рпень             | •        | 2017 🔻 (Тип податку (довідник) 🔻                | Видалити ви                  | брані |            | Відправити | Пошук                              |             |     |
| Вибір | ~             | Тип               | ID ‡     | Назва документу (42) 🕴                          | Термін ‡ Статус<br>подання ‡ |       | Код<br>ДФС | Дата змін  | Редактор                           | Помічник    | Дĭ  |
| /     | Ľ             |                   | J0101911 | Звіт про використання доходів (прибутків) непр  | 20.09.2017                   |       |            |            |                                    | 0-          | ••• |
|       | Ľ             |                   | J0103506 | ПОДАТКОВА ДЕКЛАРАЦІЯ ПЛАТНИКА ЄДИНОГО           | 31.08.2017                   |       |            |            |                                    | 8°-<br>0-   | ••• |
|       | Ľ             |                   | J0103802 | ПОДАТКОВА ДЕКЛАРАЦІЯ ПЛАТНИКА ЄДИНОГО           | 31.08.2017                   |       |            |            |                                    | 80°-        | ••• |
|       | Ľ             |                   | J0104507 | Розрахунок суми, що підлягає внесенню до держ   | 20.09.2017                   |       |            |            |                                    |             | ••• |
|       | Ľ             |                   | J0200119 | ПОДАТКОВА ДЕКЛАРАЦІЯ З ПОДАТКУ НА ДОДАН         | 20.09.2017                   |       |            |            |                                    | 0<br>0      | ••• |
|       | Ľ             |                   | J0202504 | Звіт про суму нарахованого збору на розвиток в  | 20.09.2017                   |       |            |            |                                    | đi -<br>0 - | ••• |
|       | Ľ             |                   | J0206202 | Довідка про суми збору на розвиток виноградар   | 31.08.2017                   |       |            |            |                                    | 87 -<br>C - | ••• |
|       | Ľ             |                   | J0206301 | Звіт про надходження та використання спирту т   | 20.09.2017                   |       |            |            |                                    |             | ••• |
|       | Ľ             |                   | J0206408 | Звіт № 1-РС "Звіт про обсяги виробництва та реа | 11.09.2017                   |       |            |            |                                    | 87 -<br>0 - | ••• |
|       | Ľ             |                   | J0206508 | Звіт № 2-РС "Звіт про обсяги виробництва та реа | 11.09.2017                   |       |            |            |                                    | 87<br>10    | ••• |
|       | Ľ             |                   | J0206602 | Розрахунок прогнозної потреби спирту            | 31.08.2017                   |       |            |            |                                    | 80 -        | ••• |
|       | Ľ             |                   | J0206705 | ДОВІДКА про прогнозований обсяг потреби в сп    | 31.08.2017                   |       |            |            |                                    | 87 -<br>0 - | ••• |
|       |               |                   |          |                                                 |                              |       |            |            |                                    |             |     |

#### У строку пошуку можна вводити **частину назви** звіту або **ID**.

|       | RE<br>دە | PORT<br>00-210-103 | ଙ୍କ୍ର    |                     |                           |      |                       |              |        |           |           | КС Сатерин<br>Катерин<br>Тов Тест | на Скребн | т   |
|-------|----------|--------------------|----------|---------------------|---------------------------|------|-----------------------|--------------|--------|-----------|-----------|-----------------------------------|-----------|-----|
|       | (        | серпень            | •        | 2017 🔻              | Тип податку (довідник)    | •    | Вида                  | лити вибрані |        | B         | дправити  | звіт про                          | о рух     |     |
| Вибір |          | Тип                | ID ‡     | Назва документу (1) |                           | ¢ 7  | Гермін ‡<br>подання ‡ | Статус       | K<br>L | од<br>(ФС | Дата змін | Редактор                          | Помічник  | Air |
|       | Ľ        |                    | J0700601 | ЗВІТ про рух валют  | них цінностей за рахунком | л (Д | 15.09.2017            |              |        |           |           |                                   | Å:        | ••• |
|       |          |                    |          |                     |                           |      |                       |              |        |           |           |                                   |           |     |
|       |          |                    |          |                     |                           |      |                       |              |        |           |           |                                   |           |     |
|       |          |                    |          |                     |                           |      |                       |              |        |           |           |                                   |           |     |
|       |          |                    |          |                     |                           |      |                       |              |        |           |           |                                   |           |     |
|       |          |                    |          |                     |                           |      |                       |              |        |           |           |                                   |           |     |
|       |          |                    |          |                     |                           |      |                       |              |        |           |           |                                   |           |     |
|       |          |                    |          |                     |                           |      |                       |              |        |           |           |                                   |           |     |

Додавайте звіти до «**Обраного**» та переглядайте тільки додане за допомогою перемикача.

| Y       2017       Τωπ ποдатку (Δοθίμικα)       Видлити вибрані       Видлити вибрані       Видлавити         Διάθρ       Τυπ       10       Назва докученту (42) <ul> <li> </li> <li> </li> <li> </li> <li> </li> <li> </li> <li> </li> <li> </li> <li> </li> <li> <li> </li> <li> </li> <li> </li> <li> </li> <li> </li> <li> </li> <li> </li> <li> </li> <li> </li> <li> </li> <li> </li> <li> </li> <li> </li> <li> <li> <li> </li> <li> </li> <li> </li> <li> </li> <li> </li> <li> </li> <li> <li> </li> <li> <li> </li> <li> <li> </li> <li> <li> </li> <li> <li> <li> </li> <li> <li> </li> <li> <li> <li> <li> <li> <li> </li> <li> <li> </li> <li> <li> <li> </li> <li> <li> <li> <li> <li> </li> <li> <li> </li></li></li></li></li></li></li></li></li></li></li></li></li></li></li></li></li></li></li></li></li></li></li></li></ul>                                                                                                    | Відправити         Пошук           Код<br>Десс         Дата змін         Редактор         Пош'ник         Ді           С         Сата змін         Редактор         Пош'ник         Ді           С         Сата змін         Редактор         Пошук           С         Сата змін         Редактор         Пош'ник         Ді           С         Сата змін         Редактор         Пош'ник         Ді           С         Сата змін         Сата змін         Сата змін         Сата змін         Сата змін           Відправити         ()103802         Помічник         Ді         Ді           Відправити         ()103802         Сата змін         Редактор         Помічник         Ді                                                                                                    |
|----------------------------------------------------------------------------------------------------|----------------------------------------------------------------------------------------------------|
| Вибір         Тип         ID         4         Назва досументу (42)         Статус         Код<br>подалния         Дита зили         Редакт           III         J0101911         Звіт про використання доходів (прибутків) непр         20.09.2017         IIII         IIIII         IIIIIIII         IIIIIIIIIIIIIIIIIIIIIIIIIIIIIIIIIIII                                                                                                    | Код<br>Досс         Дата змін         Редактор         Помічник         Дії           Помічник         Помічник         Дії         000         000         000           Помічник         Помічник         Помічник         Дії         000         000           Помічник         Помічник         Помічник         Помічник         Помічник         Помічник           Помічник         Помічник         Помічник         Помічник         Помічник         Помічник           Помічник         Помічник         Помічник         Помічник         Помічник         Дії           Відправити         Іродактор         Помічник         Дії         Помічник         Дії                                                                                                    |
| Image: Image: Image | Код         Дата змін         Редактор         Помічник         Ді           Код         Дата змін         Редактор         Помічник         Ді                                                                                                    |
| Image: Image: Image | Image: Second second second                                                                                                    |
| Image: Image: Image | Створити<br>Додати до<br>обраних<br>Обраних<br>Обран<br>Обраних<br>О |
| Image: Image: Image | Сторини<br>Додати до<br>обрания<br>Обрания<br>Сорания<br>Сорания     |
| Image: Construct of the second second se | Обраних         Обраних           Обраних         (8)           Обраних         (8)           Обраних         (8)           Обраних         (8)           Обраних         (8)           Обраних         (8)           Обраних         (8)           Обраних         (8)           Обраних         (8)           Обраних         (8)           Обраних         (8)           Обраних         (8)           Обраних         (8)           Обраних         (8)           Обраних         (9)           Обраних         (9)           Відправити         (9)           Відправити         (9)           Відправити         (9)           Відправити         (9)           Відправити         (9)                                                                                                    |
| Image: Construct of the second second se | Код.<br>Деос.         Дата змлін         Редактор         Помінник         Ді                                                                                                    |
| Image: Constraint of the second second s | Код<br>Десс         Дата змін         Редактор         Помічник         Дії                                                                                                    |
| Image: Constraint of the image of the image of the  | Image: Constraint of the second second se                                                                                                    |
| Image: Construct Server Server Se | Код<br>Дес         Дата зм/н         Редактор         Помічник         Дії                                                                                                    |
| Image: Constraint of the constraint of the constraint виробництва та реа.       11.09.2017       Image: Constraint of the constraint of the co                   | Код<br>дес         Дата зм/н         Редактор         Пом/чник         Д/г                                                                                                    |
| Image: Displayed post pasy и коротнозной потреби спирту       31.08.2017         Image: Displayed post pasy и коротнозной потреби спирту       31.08.2017         Image: Displayed post pasy и коротнозований обсяг потреби в сп       31.08.2017         Image: Displayed post pasy и коротнозований обсяг потреби в сп       31.08.2017         Image: Displayed post pasy и коротнозований обсяг потреби в сп       31.08.2017         Image: Displayed post pasy и коротнозований обсяг потреби в сп       31.08.2017         Image: Displayed post pasy и коротнозований обсяг потреби в сп       31.08.2017         Image: Displayed post pasy и коротнозований обсяг потреби в сп       31.08.2017         Image: Displayed post pasy и коротнозований обсяг потреби в сп       31.08.2017         Image: Displayed post pasy и коротнозований обсяг потреби в сп       31.08.2017         Image: Displayed post pasy и коротнозований обсяг потреби в сп       31.08.2017         Image: Displayed post pasy и коротнозований обсяг потреби в сп       31.08.2017         Image: Displayed post pasy и коротнозований обсяг потреби в сп       31.08.2017         Image: Displayed post pasy и коротнозований обсяг потреби в сп       31.08.2017         Image: Displayed post pasy и коротнозований обсяг потреби в сп       31.08.2017         Image: Displayed post pasy и коротнозований обсяг потреби в сп       31.08.2017         Image: Displayed p                                                                                                    | Відправити         (2013802           Відправити         (2013802           Код дес         Дата змін           Редактор         Помічник           Відправити         (2013802                                                                                                    |
| В       10206705       ДОВІДКА про прогнозований обсяг потреби в сп       31.08.2017                                                                                                    | Відправити         1000/04/04/04/04/04/04/04/04/04/04/04/04/                                                                                                    |
|                                                                                                    | Відправити<br>Відправити<br>Відправи<br>Відправи<br>Відправити<br>Відправити<br>Відправити<br>Відправи                                                                                                    |
|                                                                                                    | Відправити (0103802<br>Код дес Дата змін Редактор Помічник Дії<br>Е                                                                                                    |
| видалити виорани видалевити                                                                                                    | Код Дата змін Редактор Помічник Дії                                                                                                    |
| ымбір Тип ID † Назва документу (1) † Термін тодання † Статус Код Дата змін Реди                                                                                                    |                                                                                                    |
| Di 10103802 ПОДАТКОВА ДЕКЛАРАЦІЯ ПЛАТНИКА ЄДИНОГО П 31.08.2017                                                                                                    |                                                                                                    |

### Переходимо до заповнення звіту.

Реквізити, які були вказані адміністратором при створенні картки платника податку - запс Вам необхідно **заповнити тільки вільні поля** звіту (заповнення підсумкових полів та по **автоматизовано**).

| * REPORT                                                                      | <i>ଦ୍ୱ</i> ି                                           |                                                                                      |                                                     |                                                                |                                | ·                    | КС<br>Катерия<br>Тов тест         | на Скребя        | кова  |
|-------------------------------------------------------------------------------|--------------------------------------------------------|--------------------------------------------------------------------------------------|-----------------------------------------------------|----------------------------------------------------------------|--------------------------------|----------------------|-----------------------------------|------------------|-------|
| Серпень                                                                       | •                                                      | 2017 🔻 Тип податку (довід                                                            | ник)                                                | ллити вибрані                                                  |                                | Відправити           | Пошук                             | ¢                |       |
| Вибір Тип                                                                     | ID \$                                                  | Назва документу (3)                                                                  | ¢ Термін<br>подання                                 | Статус                                                         | Код<br>ДФС                     | Дата змін            | Редактор                          | Помічник         | AIT   |
| * 🗅                                                                           | J0103506                                               | ПОДАТКОВА ДЕКЛАРАЦІЯ ПЛАТНИКА                                                        | єдиного п 31.08.2017                                |                                                                |                                |                      |                                   | a.<br>S          | •••   |
| * 🗅                                                                           | J0202504                                               | Звіт про суму нарахованого збору на                                                  | розвиток ви 20.09.2017                              |                                                                |                                |                      |                                   | 2<br>2<br>2<br>0 | •••   |
| * 🗅                                                                           | J0206602                                               | Розрахунок прогнозної потреби спир                                                   | ту 31.08.2017                                       |                                                                |                                |                      |                                   | 11 - 1<br>11 - 1 | •••   |
| REPORT &                                                                      | Ŷ                                                      |                                                                                      |                                                     |                                                                |                                |                      | • (KC) (Katep<br>(TOSTe           | ина Скреб        | кова  |
| Включити перевірку Пе<br>Експортувати Виключи<br>и јо103505                   | гревірити                                              | Зберетти Підписати та відправит<br>юк Експортувати для етай                          | и Очистити форму                                    | Зробити копію                                                  | Видалити                       | Друкув               | 114                               |                  | POEKT |
|                                                                               |                                                        |                                                                                      | 3ATE<br>Haka<br>19 %                                | ЕРДЖЕНО<br>з Міністерства фінансів Уж<br>:реня 2015 року № 578 | раїни                          |                      |                                   |                  |       |
| €,                                                                            | диного                                                 | Податкова декла<br>о податку третьої                                                 | рація платни<br>групи (юриді                        | іка<br>ичні особ                                               | и)                             | [                    | порядковий № за                   | рік*             |       |
| Тип податкової декларації                                                     |                                                        |                                                                                      | І. Загальні відомості                               |                                                                |                                |                      |                                   | /                |       |
| 1 S seite                                                                     | 0                                                      | О зейтна нова                                                                        | O                                                   | уточноюча                                                      |                                |                      | довідково**                       |                  |       |
| Bo systema ( funitorial) no                                                   |                                                        |                                                                                      |                                                     |                                                                |                                |                      |                                   | <u> </u>         |       |
| 2                                                                             | еріод:<br>жвартал 🗆                                    | пітрічча                                                                             | три квартали                                        | рік 🖸                                                          | місяц                          | р. <mark>•</mark> 08 | 2017 pc                           | оку              |       |
| 2 Податковий (зейтний) п<br>3                                                 | еріод:<br>І квартал 🛛 🔲<br>веріод, що уточню           | піврічча 🔲<br>осться (зазначається у разі заповнення розділу IV                      | три квартали 🛛<br>декларації - визначення податкови | рік 🛛                                                          | ) місяц<br>иправленням са      |                      | 2017 po                           | оку              |       |
| 2 Податковий (раничи) и<br>Податковий (раничий) и<br>3 Податковий (раничий) и | еріод:<br>Іквартал 🔲<br>веріод, що уточню<br>І квартал | піврічча О<br>осться (зазначається у разі заповнення розділу IV<br>Приманти піврічча | три квартали                                        | рік 🖸<br>х зобов'язань у зв'язку з в<br>три квартали 🔲         | ) місяц<br>иправленням са<br>1 |                      | 2017 року<br>рах повялеку<br>року | ···y             | •     |

Ви маєте можливість скористатись **віртуальним помічником**, що містить посилання на нормативні документи, аналітику, алгоритм та підказки зі складання звіту, роз'яснення та опис ситуацій щодо складання та подання звіту.

| • REPORT                                                                            | \$                                                                                                    |                    | • КС Алонтор<br>Катерина<br>Тов Тест             | а Скребкова<br>🔻 |
|-------------------------------------------------------------------------------------|----------------------------------------------------------------------------------------------------|--------------------|--------------------------------------------------|------------------|
| Включити перевірку<br>Друкувати Експорт<br>(* J0103506                              | Перевірити Зберегти Підлисати та відправити Очистити форму Зробити колію<br>тувати Виключити авторозрахунок Експортувати для email                                                                                                    | Вида               |                                                  |                  |
|                                                                                     | ЗАТВЕРДЖЕНО<br>Нахаз Миністерства фінансія України<br>19 черени 2015 року № 578                                                                                                    |                    |                                                  |                  |
| єди                                                                                 | Податкова декларація платника<br>іного податку третьої групи (юридичні особи)                                                                                                    |                    | порядковий № за рі                               | •                |
| Тип податкової деглараці<br>1 😥 зе<br>Податковий (звітни<br>Податковий (звітни<br>3 | иї<br>істина зеїтна новауточнокоча<br>ій) період:<br>икортал півріччатри хвортали рік місяци<br>икі) період, що уточносться (зазначається у разі заповенення подати (У дехларації - визначення подати ових зобов'язань у зо'язку з                                                                                                    | 08<br>виправленняя | довідково** 2017 року и самостійно виявлених пом | 470×2            |
| Карта форма від 17.01.2017 (Статус: Чано                                            | диного податку третьої групи (юридичні особи) (зі звіту за III квартал 2017 року).                                                                                                    | <b>_</b> • 8       | <b>F</b>                                         | <b>20</b> 0      |
|                                                                                     | Податкова декларація платника єдиного податку третьої групи (юридичні                                                                                                    | особи)             | d <sup>o</sup>                                   |                  |
|                                                                                     | <ul> <li>Алгерити складання Декларації<br/>ЛІКАЗКОЦ акторити</li> <li>Ситуації для бухгалтера</li> <li>Порядок заповнення звітності юридичними особами, які обрали спрощену систему<br/>оподаткування</li> <li>Порядок подання звітності юридичними особами, які обрали спрощену систему оподаткування</li> <li>Виправлення помилок у звітності юридичними особами, які обрали спрощену систему<br/>оподаткування</li> </ul> |                    |                                                  | <b>,</b>         |

Продивляйтесь історію внесення змін до обраного звіту, натиснувши кнопку «Історія».

| ★ REPORT ( <sup>3</sup> / <sub>1</sub> )                                                                 |                                                                               | - (               | бучалтер<br>Катерина Скребкова<br>ТОВ Ромашка |
|----------------------------------------------------------------------------------------------------|-------------------------------------------------------------------------------|-------------------|-----------------------------------------------|
| Включити перевірку Перевірити Зберегти Підписати та відправити Очистити форму                            | Зробити копію                                                                 | Видалить          |                                               |
| Арухувати склюртувати виключити авторозрахунок склюртувати для стпан                                     | Дата                                                                          | Статус            | Редактор                                      |
|                                                                                                    | 05. 10. 2017 11:11                                                            | Створений         | superkatya28@gmail.com                        |
| · J0103507                                                                                               | 05. 10. 2017 11:12                                                            | Змінений          | superkatya28@gmail.com                        |
| наказ линестрет<br>(зі зилнами, текс<br>від 17 березна 20                                                | тво читанско україни 19 чер<br>сеними наказом Міністерст<br>(017 року № 369)) | гва фінансів Укра | порадковий № за ок.*                          |
| Податкова декларація платника                                                                            |                                                                               | _                 | порядалени на за рас                          |
| єдиного податку третьої групи (юридичн                                                                   | іі особи)                                                                     | 1                 |                                               |
| І. Загальні відомості                                                                                    |                                                                               |                   |                                               |
| Тип податкової декларації                                                                                | 04043                                                                         |                   | noninvono**                                   |
|                                                                                                    | VTV-TV                                                                        |                   | Manufacture.                                  |
| 1 🐼 зеітна 🖸 зеітна исеа уточно<br>Податисний (зеітняй) посіод:                                          |                                                                               |                   |                                               |
| 1 🗭 звітна о звітна нова о уточно<br>Податковий (звітний) період:<br>2 Іхвартал перічня о три квартали о | рік 🔲 місяць**                                                                | 09                | 2017 року                                     |
|                                                                                                    | рік 🔲 місяць**<br>х зобов'язань у зв'язку з ви                                | 09                | 2017 року<br>востійно визвлених помилок):     |

Скористайтесь **підказками** та переходьте до тексту нормативно-правового акту або алгоритму складання звіту, натиснувш «**Детальніше**».

Для того, щоб побачити підказку треба курсором навести на три крапки біля номеру рядка.

| REPORT 🚳                                                                                                    |                                                                                                    |                                                                                                    | - KC                                                                                                    | <sup>ихректор</sup><br>Катерина Скребк                                                                                                    |
|----------------------------------------------------------------------------------------------------|----------------------------------------------------------------------------------------------------|----------------------------------------------------------------------------------------------------|----------------------------------------------------------------------------------------------------|----------------------------------------------------------------------------------------------------|
| • 0.800.310.103                                                                                                    |                                                                                                    |                                                                                                    |                                                                                                    | ТОВ Тест                                                                                                    |
| Тип податкової декларації                                                                                                    |                                                                                                    |                                                                                                    |                                                                                                    |                                                                                                    |
| 1 🕑 звітна                                                                                                    | звітна нова                                                                                                    | уточнююча                                                                                                    | 🗆 довід                                                                                                    | ×080**                                                                                                    |
| Податковий (звітний) період:                                                                                                    |                                                                                                    |                                                                                                    |                                                                                                    |                                                                                                    |
| 2 Іквартал                                                                                                    | півріччя 🔲 три кві                                                                                                    | артали 🗆 рік 🗆                                                                                                    | місяць** 08 201                                                                                                    | 7 року                                                                                                    |
| Податковий (звітний) період, що уточнюєть<br>полигості                                                                                                    | ься (зазначається у разі заповнення розділу IV де                                                                                                    | кларації - визначення податкових зобов'                                                                                                    | язань у зв'язку з виправленням са                                                                                                    | мостійно виявлених                                                                                                    |
| 3 Ікеартал                                                                                                    | niepiyya                                                                                                    | три квартали                                                                                                    | pix 🛛                                                                                                    | POKY                                                                                                    |
| Платник податку:                                                                                                    |                                                                                                    |                                                                                                    |                                                                                                    |                                                                                                    |
| повне найменування згідно з реєстраційни                                                                                                    | ими документами:                                                                                                    |                                                                                                    |                                                                                                    |                                                                                                    |
| ТОВАРИСТВО З ДОДАТКОВОЮ ВІДПОВІД                                                                                                    | АЛЬНІСТЮ "ЗАВОД ДОЗУЮЧИХ АВТОМАТІВ"                                                                                                    |                                                                                                    |                                                                                                    |                                                                                                    |
| код за ЄДРПОУ                                                                                                    |                                                                                                    |                                                                                                    |                                                                                                    | 00226514                                                                                                    |
| код виду економічної діяльності (КВЕД)                                                                                                    |                                                                                                    |                                                                                                    |                                                                                                    | 28.29                                                                                                    |
| 4 код організаційно-правової форми господ-                                                                                                    | арювання                                                                                                    |                                                                                                    |                                                                                                    | 250                                                                                                    |
| податкова адреса (місцезнаходження) плат                                                                                                    | тника:                                                                                                    |                                                                                                    | поштовий індекс                                                                                                    | 03110                                                                                                    |
|                                                                                                    |                                                                                                    |                                                                                                    | міжміський код                                                                                                    |                                                                                                    |
| вул.Солом'янська, буд.6, к.в. оф. 25, м. Ки                                                                                                    | ie, 03110                                                                                                    |                                                                                                    | телефон                                                                                                    |                                                                                                    |
|                                                                                                    | us20@email.com                                                                                                    |                                                                                                    | A                                                                                                    |                                                                                                    |
| слектронна адресатот.                                                                                                    |                                                                                                    |                                                                                                    | φακε                                                                                                    |                                                                                                    |
| 5 <b>S</b>                                                                                                    |                                                                                                    |                                                                                                    |                                                                                                    |                                                                                                    |
|                                                                                                    |                                                                                                    |                                                                                                    |                                                                                                    | 8                                                                                                    |
|                                                                                                    | and one of consist in the annual of the sector of the sector of the sect | ацій будь-якого типу за рік).                                                                                                    |                                                                                                    | жтор                                                                                                    |
| REPORT இ                                                                                                    | кова декларація                                                                                                    | платника                                                                                                    | KCO Ka<br>To<br>nopagi                                                                                                    | ектор<br>ТЕРИНА СКРЕБКО<br>В Тест<br>ковый № за рік*                                                                                                    |
| (REPORT<br>© 0800-210-103<br>Подат<br>єдиного подат                                                                                                    | кова декларація<br>гку третьої групи                                                                                                    | платника<br>(юридичні осо                                                                                                    | поряд                                                                                                    | тетор<br>Терина Скребков<br>18 Тест<br>ковий № за рік*                                                                                                    |
| REPORT 🔊<br>С 0800-210-103<br>Подат<br>єдиного подат                                                                                                    | кова декларація<br>гку третьої групи                                                                                                    | платника<br>(юридичні осо                                                                                                    | поряд                                                                                                    | ектор<br>Терина Скребков<br>18 Тест<br>ковий № за ріс*                                                                                                    |
| С REPORT 🔊<br>с 0.800-210-103<br>Подат<br>єдиного подат                                                                                                    | кова декларація<br>гку третьої групи                                                                                                    | Слон Солония за рку.<br>Слон Солония за рку.<br>Платника<br>(юридичні осо                                                                                          | торяд<br>рби)                                                                                                    | стор<br>Терина Скребко<br>18 Тест<br>ковий № за рік*                                                                                                    |
| С СВОО-210-103<br>С 0-800-210-103<br>Подат<br>Єдиного подат<br>Тип податхової дехлароції<br>1 Г Заітна                                                                                                    | кова декларація<br>гку третьої групи<br>г. загальні                                                                                                    | ацій будь-якого типу за рік).<br>С.С. С.С. С.С. С.С. С.С. С.С. С.С. С.                                                                                             | поряд                                                                                                    | ктор<br>Терина Скребког<br>18 Тест<br>ковий № за рік*                                                                                                    |
| С О 800-210-103<br>С 0 800-210-103<br>Подат<br>СДИНОГО ПОДАТ<br>СДИНОГО ПОДАТ<br>Тип податкової деклароції<br>1<br>Годаткової деклароції<br>1<br>Годаткової деклароції<br>2                                                                                                    | кова декларація<br>гку третьої групи<br>г. загальні                                                                                                    | ейдомості<br>уточиножна                                                                                                    | н сенухо<br>поряд<br>оби)<br>оби                                                                                                    | ектор<br>ТЕРИНА СКРЕБКО<br>IB Тест<br>ковий № за рік*                                                                                                    |
| С 0-800-210-103<br>С 0-800-210-103<br>Подат<br>С 0-800-210-103<br>Подат<br>С 0-800-210-103<br>Подат<br>С 0-800-210-103<br>Подат<br>С 0-800-210-103<br>Подат<br>С 0-800-210-103<br>Подат<br>С 0-800-210-103<br>Подат<br>С 0-800-210-103<br>Подат<br>С 0-800-210-103<br>Подат<br>С 0-800-210-103<br>С 0-800-210-103<br>С 0-800-210-103<br>С 0-800-210-103<br>С 0-800-210-103<br>С 0-800-210-103<br>Подат<br>С 0-800-210-103<br>С 0-800-210-103<br>С 0-800-210<br>С 0-800-210<br>С 0-800-21                                     | КОВА ДЕКЛАРАЦІЯ<br>ГКУ ТРЕТЬОЇ ГРУПИ<br>I. Загальні<br>періччя — три кеар                                                                                                    | ацій буде-якого типу за рік).<br>Судон<br>ПЛАТНИКА<br>(ЮРИДИЧНІ ОСС<br>відомості<br>рік О                                                                          | нанць** 08 2017                                                                                                    | ектор<br>ТЕРИНА СКРЕБКО<br>IB Тест<br>ковий № за рік*<br>во**<br>року                                                                                          |
| С 0-800-210-103<br>С 0-800-210-103<br>Подат<br>С 0-800-210-103<br>Подат<br>С 0-800-210-103<br>С 0-800-210-103<br>Подат<br>С 0-800-210-103<br>Подат<br>С 0-800-210-103<br>Подат<br>С 0-800-210-103<br>С 0-800-210-103<br>Подат<br>С 0-800-210-103<br>С 0-800-210-103<br>С 0-800-210<br>С 0-800-210-103<br>С 0-800-210<br>С 0-800-210<br>С 0                       | КОВА ДЕКЛАРАЦІЯ<br>ГКУ ТРЕТЬОЇ ГРУПИ<br>I. Загальні<br>звітна нова<br>піврічча при квар<br>гри квар                                                                                                    | ацій будь-якого типу за рік).<br>ГЛАТНИКА<br>(ЮРИДИЧНІ ОСС<br>відомості<br>відомості<br>рік о рік                                                                  | соби)<br>Соби<br>Соби | ектор<br>ТЕРИНА СКРЕБКО<br>IB Тест<br>ковый № за рік*<br>во**<br>во**<br>року<br>мостійно виявлених                                                            |
| С 0-800-210-103<br>С 0-800-210-103<br>Подат<br>сдиного подат<br>сдиного подат<br>тип податковој деклараци<br>1 Сазтковој деклараци<br>1 Сазтковој деклараци<br>2<br>У рядку 2 проставляється позмачка "Х<br>напроти відповідного звітного<br>(податкового) період:<br>2<br>Содаткового період:<br>2<br>Содаткового період:<br>2<br>Содатковос<br>2<br>Содатково содатковос<br>2<br>Содатковос<br>2<br>Содатковос<br>2<br>Содатк | КОВА ДЕКЛАРАЦІЯ<br>ГКУ ТРЕТЬОЇ ГРУПИ<br>I. Загальні<br>звітна нова<br>півріччя при квар<br>(зазначається у разі заповнення розділу 17 де<br>півріччя піврічня                                                                                                    | ацій будь-якого типу за рік).<br>ПЛАТНИКА<br>(ЮРИДИЧНІ ОСС<br>відомості<br>відомості<br>план рік рік собеўу<br>три квартали                                        | рік                                                                                                    | ектор<br>Терина Скребкоя<br>В Тест<br>ковий № за рік*<br>во**<br>року<br>мостійно виявлених                                                                    |
| С 0-800-210-103<br>С 0-800-210-103<br>Подат<br>сдиного подат<br>сдиного подат<br>тип податкової декларації<br>1 С заткової декларації<br>1 С заткової декларації С заткової декларації С заткової декларації С заткової декларації декларації С заткової декларації С заткової деклараці С заткової декларації С заткової декларації С затково декларації С затково декларації С затково декларі С затково деклараці С затково деклараці С затково деклараці С затково деклараці С затково деклараці С затково деклараці С затково деклараці С затково деклараці С затково деклараці С затково деклараці С деклараці С деклараці С затко                                                                                                    | КОВА ДЕКЛАРАЦІЯ<br>ГКУ ТРЕТЬОЇ ГРУПИ<br>І. Загальні<br>і звітна нова<br>півріччя при квар<br>(зазначається у разі заповнення розділу IV де<br>півріччя                                                                                                    | ацій будь-якого типу за рік).<br>ПЛАТНИКА<br>(ЮРИДИЧНІ ОСС<br>відомості<br>відомості<br>гали рік рік са собер'я<br>три квартали                                    | соби)<br>соби<br>соби | ектор<br>Терина Скребкоз<br>IB Тест<br>ковий № за рік*<br>во**<br>во**<br>року<br>лостійно виявлених                                                           |
| С СОВОО-210-103<br>С 0-800-210-103<br>Подат<br>С 0-800-210-103<br>Подат<br>С О-800-210-103<br>Податкової деклароції<br>1 С заіна<br>Податкової деклароції<br>1 С заіна<br>Податкової деклароції<br>1 С заіна<br>Податкової деклароції<br>1 С заіна<br>Податкової деклароції<br>1 С заіна<br>Податкової деклароції<br>1 С заіна<br>Податкової деклароції<br>1 С заіна<br>Податкової деклароції<br>1 С заіна<br>Податкової деклароції<br>1 С заіна<br>Податкової деклароції<br>1 С заіна<br>Податкової деклароції<br>1 С заіна<br>С заіна<br>Показник «місяць» радка 2 запованость<br>тільки у разі подання декларації з                                                                                                    | КОВА ДЕКЛАРАЦІЯ<br>ГКУ ТРЕТЬОЇ ГРУПИ<br>I. Загальні<br>і звітна нова<br>піврічна три квар<br>(зазначається у разі заповнення розділу ї/ де<br>піврічна і                                                                                                    | ацій буде-якого типу за рік).<br>ПЛАТНИКА<br>(ЮРИДИЧНІ ОСС<br>відомості<br>відомості<br>пли рік при рік при крарції- визначення податкових зобов'я<br>три квартали | СБИ)<br>соби<br>соби  | ектор<br>Терина Скребкоз<br>IB Тест<br>ковий № за рік*<br>во**<br>во**<br>року<br>лостійно виявлених<br>року                                                   |
| С С 2000-210-103<br>С 0-800-210-103<br>Подат<br>сдиного подат<br>сдиного подат<br>С 2<br>У раку 2 проставляеться позначка "Х<br>напроти відповідного звітної<br>(податкового) періоду (I квартал,<br>півріччя, три квартали, рік) та звітний<br>рік (наприклад. 2015).<br>Показник «місаць» радка 2 заповнюсть<br>тільки у разі подания декларації з<br>позначкою "Х у радку 1 "Довідково", яко                                                                                                    | КОВА ДЕКЛАРАЦІЯ<br>ГКУ ТРЕТЬОЇ ГРУПИ<br>I. Загальні<br>і звітна нова<br>півріччя при квар<br>(зазначається у разі заповнення розділу їV де<br>півріччя півріччя<br>арокументами:                                                                                                    | ацій буде-якого типу за рік).<br>ПЛАТНИКА<br>(ЮРИДИЧНІ ОССС<br>відомості<br>пали рік при пранції с визначення податкових зобов'я<br>три хвартали                   | СБИ)<br>с с с с с с с с с с с с с с с с с с с                                                                                                     | ектор<br>Терина Скребкоз<br>IB Тест<br>ковий № за рік*<br>во**<br>во**<br>року<br>лостійно виявлених<br>року                                                   |
| С С. 2000-210-103<br>С 0-800-210-103<br>С 0-800-210-103<br>Подат<br>сдиного подат<br>сдиного подат<br>Сариного подат<br>Сариного подат<br>Сариного подат<br>Сариного подат<br>Сариного зайтна<br>Сариного зайтна<br>Сариного зайтна<br>Содаткового) періоду (I квартал,<br>півріччя, три кварталь, рік) та зайтний<br>рік (наприклад. 2015).<br>Показник «місаць» радка 1 заовінность<br>тільки у разі подания декларації з<br>позначкою XX радку 1 довідково', як<br>згідно з п. X968 ЛІСУ подасться з метоо<br>отримания довідки про доходи за інши<br>періон иму кразатений (ліний)                                                                                                    | КОВА ДЕКЛАРАЦІЯ<br>ГКУ ТРЕТЬОЇ ГРУПИ<br>I. Загальні<br>звітна нова<br>півріччя при квар<br>(зазначається у разі заповнення розділу IV де<br>півріччя півріччя<br>заокументами:<br>са вністю "Завод дозуючих Автоматів"                                                                                                    | ещи оде-якого типу за рк).<br>ПЛАТНИКА<br>(ЮРИДИЧНІ ОССС<br>відомості<br>уточнююча<br>тали рк рк с                                                                 | Сби)<br>соби<br>соби  | ектор<br>Терина Скребкоз<br>18 Тест<br>ковий № за ріс*<br>во**<br>року<br>иостійно виявлених<br>року<br>00226514                                               |
| С С. 0.800-210-103<br>С 0.800-210-103<br>ПОДАТ<br>С 0.800-210-103<br>ПОДАТ<br>С О.800-210-103<br>ПОДАТКОВОЙ ДСКЛАРОЦИИ<br>1<br>С О.800-210-103<br>ПОДАТКОВОЙ ДСКЛАРОЦИИ<br>1<br>ПОДАТКОВОЙ ДСКЛАРОЦИИ<br>1<br>ПОДАТКОВОЙ ДСКЛАРОТО ЗВІТНИКО<br>1<br>ПОКАЗНИК «МІСЯЦЬ» РОДКА 2 ЗАПОВНИСТЬ<br>ТІЛЬКИ У РАЗІ ПОДАНКА ДОТЬ).<br>ПОКАЗНИК «МІСЯЦЬ» РОДКА 2 ЗАПОВНИСТЬ<br>ТІЛЬКИ У РАЗІ ПОДАНКЯ ДСКЛАРОЦІ З<br>ПОКАЗНИК «МІСЯЦЬ» РОДКА 2 ЗАПОВНИСТЬ<br>ТІЛЬКИ У РАЗІ ПОДАНКЯ ДСКЛАРОЦІ З<br>ПОКАЗНИК «МІСЯЦЬ» РОДКА 2 ЗАПОВНИСТЬ<br>ТІЛЬКИ У РАЗІ ПОДАНКЯ ДСКЛАРОЦІ З<br>ПОКАЗНИК «МІСЯЦЬ» РОДКА 2 ЗАПОВНИСТЬ<br>ТІЛЬКИ У РАЗІ ПОДАНКЯ ДСКЛАРОЦІ З<br>ПОКАЗНИК «МІСЯЦЬ» РОДКА 2 ЗАПОВНИСТЬ<br>ПОКАЗНИК «МІСЯЦЬ» РОДКА 2 ЗАПОВНИСТЬ<br>ПОКАЗНИК «МІСЯЦЬ» РОДКА 2 ЗАПОВНИСТЬ<br>ПОКАЗНИК «МІСЯЦЬ» РОДКА 2 ЗАПОВНИСТЬ<br>ПОКАЗНИК «МІСЯЦЬ» РОДКА 2 ЗАПОВНИСТЬ<br>ПОКАЗНИКИ «МІСЯЦЬ» РОДКА 2 ЗАПОВНИСТЬ<br>ПОКАЗНИКИ «МІСЯЦЬ» РОДКА 2 ЗАПОВНИСТЬ<br>ПОКАЗНИКИ «МІСЯЦЬ» РОДКА 2 ЗАПОВНИСТЬ<br>ПОКАЗНИКИ «МІСЯЦЬ» РОДКА 2 ЗАПОВНИСТЬ<br>ПОКАЗНИКИ «МІСЯЦЬ» РОДКА 2 ЗАПОВНИСТЬ<br>ПОКАЗНИКИ «МІСЯЦЬ» РОДКА 2 ЗАПОВНИСТЬ<br>ПОКАЗНИКИ «МІСЯЦЬ» РОДКА 3 ЗАПОВНИСТЬ<br>ПОКАЗНИКИ «МІСЯЦЬ» РОДКА 2 ЗАПОВНИСТЬ<br>ПОКАЗНИКИ «МІСЯЦЬ» РОДКА 2 ЗАПОВНИКИ В МИСЯЦЬ<br>ПОКАЗНИКИ «МІСЯЦЬ» ПОДКИ В ВОДКАВАТИКИ ПОДКОВОЛЯМИ В ПОДКОВИ В ВІНИКИ<br>ПОКАЗНИКИ «МІСЯЦЬ В ПОДКАВИ В ВОДКАВИ В ВОДКОВОЛЯМИ В В ВОДКАВИ В ВОДКОВОЛЯМИ В ВОДКАВИ В ВОДКАВИ В ВОДКАВИ В ВОДКОВОЛЯМИ В ВОДКАВИ В ВОДКАВИ В В ВОДКАВИ В ВОДКАВИ В ВОДКАВИ В ВОДКАВИ В ВОДКАВИ В ВОДКАВИ В В ВОДКАВИ В В ВОДКАВИ В ВОДКАВИ В В ВОДКАВИ В ВОДКИВИ В ВОДКАВИ В ВОДКАВИ В ВОДКАВИ В ВОДКАВИ В В ВОДКОВИ В В ВОДКАВИ В ВОДКАВИ В ВОДКАВИ В В ВОДКАВИ В ВОДКАВИ В ВОДКАВИ В ВОДКАВИ В ВОДКАВИ В ВОДКАВИ В ВОДКАВИ В В ВОДКОВИ В В ВОДКОВИ В ВОДКАВИ В ВОДКАВИ В В ВОДКОВИ В В ВОДКАВИ В ВОДКАВИ В ВОДКО                                                                                                    | КОВА ДЕКЛАРАЦІЯ<br>ГКУ ТРЕТЬОЇ ГРУПИ<br>. Загальні<br>вівріччя при квар<br>півріччя при квар<br>(зазначається у разі заповнення розділу IV де<br>півріччя півріччя при квар<br>казначається у разі заповнення розділу IV де<br>півріччя півріччя при квар<br>казначається у разі заповнення розділу IV де<br>півріччя півріччя при квар<br>казначається у разі заповнення розділу IV де<br>півріччя півріччя при квар<br>казначається у разі заповнення розділу IV де                                                                                                    | ещи оде-якого типу за рк).<br>ПЛАТНИКА<br>(ЮРИДИЧНІ ОСС<br>відомості<br>уточнююча<br>тали рік рік с<br>три квартали                                                | Сби)<br>исаць** 08 2017<br>казань у 16°ЯЗКУ 3 виправленням сам<br>рік 0                                                                                                    | ектор<br>Терина Скребкоз<br>18 Тест<br>ковий № за ріс*<br>во**<br>року<br>лостійно виявлених<br>року<br>00226514<br>28.29                                      |
| С 0-800-210-103<br>С 0-800-210-103<br>С 0-800-210-103<br>ПОДАТ<br>С 0-800-210-103<br>ПОДАТ<br>С 0-800-210-103<br>ПОДАТ<br>С 0-800-210-103<br>ПОДАТ<br>С 0-800-210-103<br>ПОДАТ<br>С 0-800-210-103<br>ПОДАТ<br>С 0-800-210-103<br>ПОДАТ<br>С 0-800-210-103<br>ПОДАТ<br>С 0-800-210-103<br>ПОДАТ<br>С 0-800-210-103<br>ПОДАТ<br>С 0-800-210-103<br>ПОДАТ<br>С 0-800-210-103<br>ПОДАТ<br>С 0-800-210-103<br>ПОДАТ<br>С 0-800-210-103<br>С 0-800-210-103<br>С 0-800-210-210-210<br>С 0-800-210-210-210<br>С 0-800-210-210-210-210<br>С 0-800-210-210-210-210<br>С 0-800-210-210-210-210<br>С 0-800-210-210-210-210<br>С 0-800-210-210-210-210-210<br>С 0-800-210-210-210-210-210-210-210-210-210-2                                                                                                    | КОВА ДЕКЛАРАЦІЯ<br>ГКУ ТРЕТЬОЇ ГРУПИ<br>I. Загальні<br>звітна нова<br>піврічча пирічча<br>піврічча піврічча<br>заповнення розділу IV де<br>піврічча<br>заповнення розділу IV де<br>са разпанається у разі заповнення розділу IV де<br>са разпанається у разі заповнення розділу IV де<br>заповнення розділу IV де<br>са разпанається у разі заповнення розділу IV де<br>са разпанається у разі заповнення розділу IV де<br>са разпанається у разі заповнення розділу IV де<br>са разпанається у разі заповнення розділу IV де<br>са разпанається у разі заповнення розділу IV де<br>са разпанається у разі заповнення розділу IV де<br>са разпанається у разі заповнення розділу IV де<br>са разпанається у разі заповнення розділу IV де<br>са разпанається у разі заповнення розділу IV де<br>са разпанається у разі заповнення розділу IV де<br>са разпанається у разі заповнення розділу IV де<br>са разпанається у разі заповнення розділу IV де<br>са разпанається у разі заповнення розділу IV де                                                                                                    | енцій буде-якого типу за рік).<br>ПЛАТНИКА<br>(ЮРИДИЧНІ ОССІ<br>відомості<br>о уточиноюча<br>тали рік о с<br>три квартали                                          | Сби) Соверсония сам<br>рік С                                                                                                    | ектор<br>ТЕРИНА СКРЕБКОТ<br>IB Tecr<br>ковий № за рік*<br>во**<br>року<br>лостійно виявлених<br>року<br>лостійно виявлених<br>року<br>00226514<br>28.29<br>250 |

Після заповнення та збереження звіту **перевірте** його на наявність помилок та виправте Після перевірки **збережіть звіт без помилок**.

| • REPORT                                                                                                    | <i>ଲ୍</i> ର                                                                                                |                                | KC Appendix<br>Kate         | »<br>срина Скребкова<br>Гест т |  |  |  |  |
|----------------------------------------------------------------------------------------------------|----------------------------------------------------------------------------------------------------|--------------------------------|-----------------------------|--------------------------------|--|--|--|--|
| С С СОО 2 10 103<br>Включити перевірку Перевірити Зберегти Підписати та відправити Очистити форму Зробити колію Видалити<br>Друхувати Експортувати Виключити авторозразунок Експортувати для email<br>Ф 19103555 |                                                                                                    |                                |                             |                                |  |  |  |  |
|                                                                                                    | ЗАТВЕРДЖЕНО<br>Наказ Мийстерств<br>19 череня 2015 ро                                                       | а фінансів України<br>жу № 578 |                             |                                |  |  |  |  |
| єди                                                                                                    | Податкова декларація платника<br>іного податку третьої групи (юридичні                                     | особи)                         | порядковий                  | Nr. 3a pix.*                   |  |  |  |  |
| Тип посаткової аскраози                                                                                                    | І. Загальні відомості                                                                                      |                                |                             |                                |  |  |  |  |
| <u>1</u> 🗭 3                                                                                                    | ітна 🖸 звітна нова 💭 уточною                                                                               | 04a                            | О довідково**               |                                |  |  |  |  |
| Податковий (звітня                                                                                                    | й) період:<br>Іхвартал О півріччи О три хвартали О рі                                                      | ік 🔲 місяць**                  | 08 2017                     | року                           |  |  |  |  |
| Податковий (звіти<br>З                                                                                                    | ий) період, що уточносться (зазначається у разі заповнення розділу IV декларації - визначення податкових з | зобов'язань у зв'язку з вилу   | равленням самостійно виявле | них помилок):                  |  |  |  |  |

Додайте файл, перетягнувши його у поле або натисніть на це поле для пошуку та заванта

#### Зелена кнопка в правому нижньому куті містить весь функціонал роботи з документом т

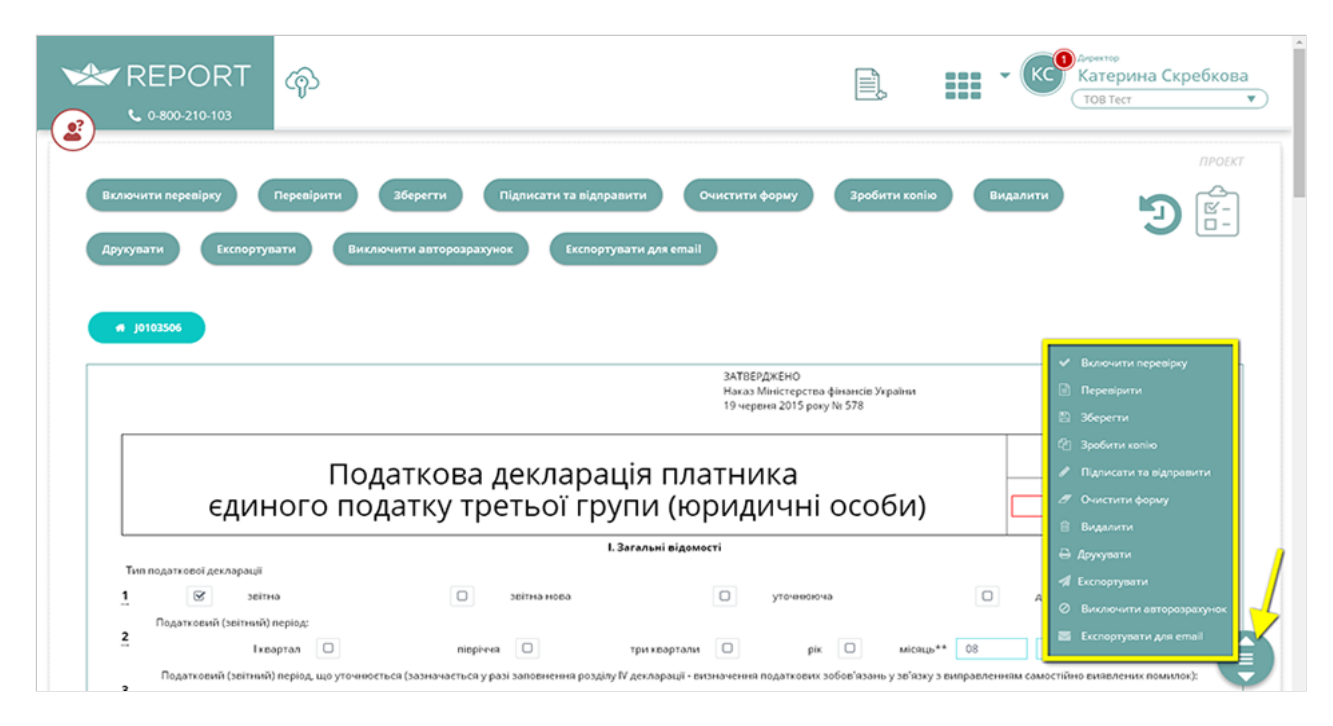

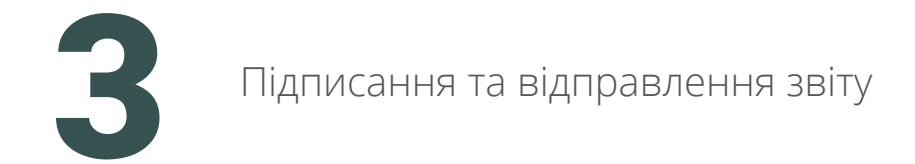

#### Переходимо до підписання та відправлення звіту.

Оберіть АЦСК, завантажте ЕЦП, введіть пароль та натисніть «Підписати та відправити».

Сервіс REPORT використовує наступні види ключів: безкоштовні ключі ЕЦП від ДФС, комерційні ключі від Masterkey, IBK, Україна та Приватбанку.

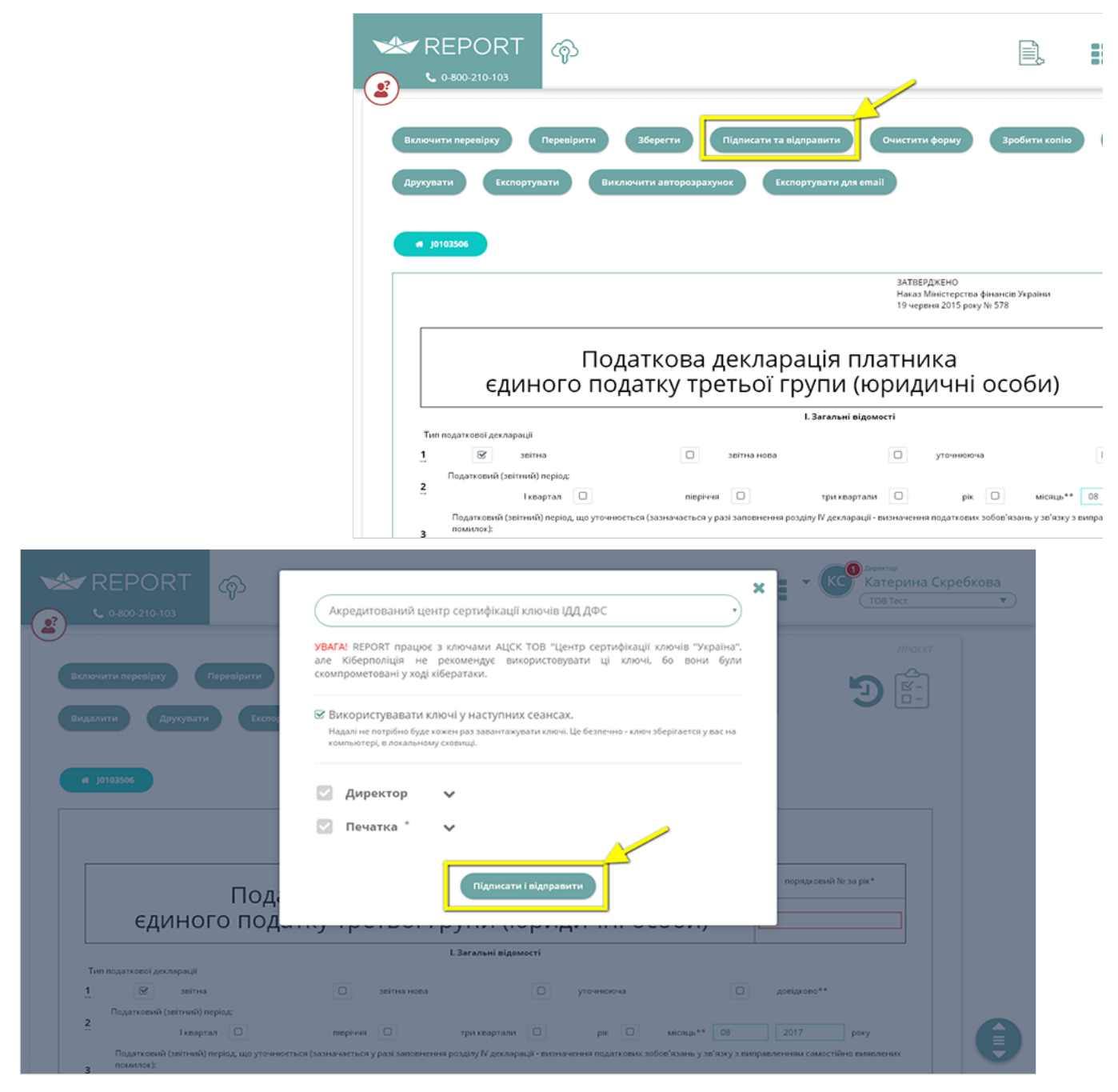

Ви можете імпортувати та відправити звітні документи та квитанції у форматі \*.xml та \*.dbf.

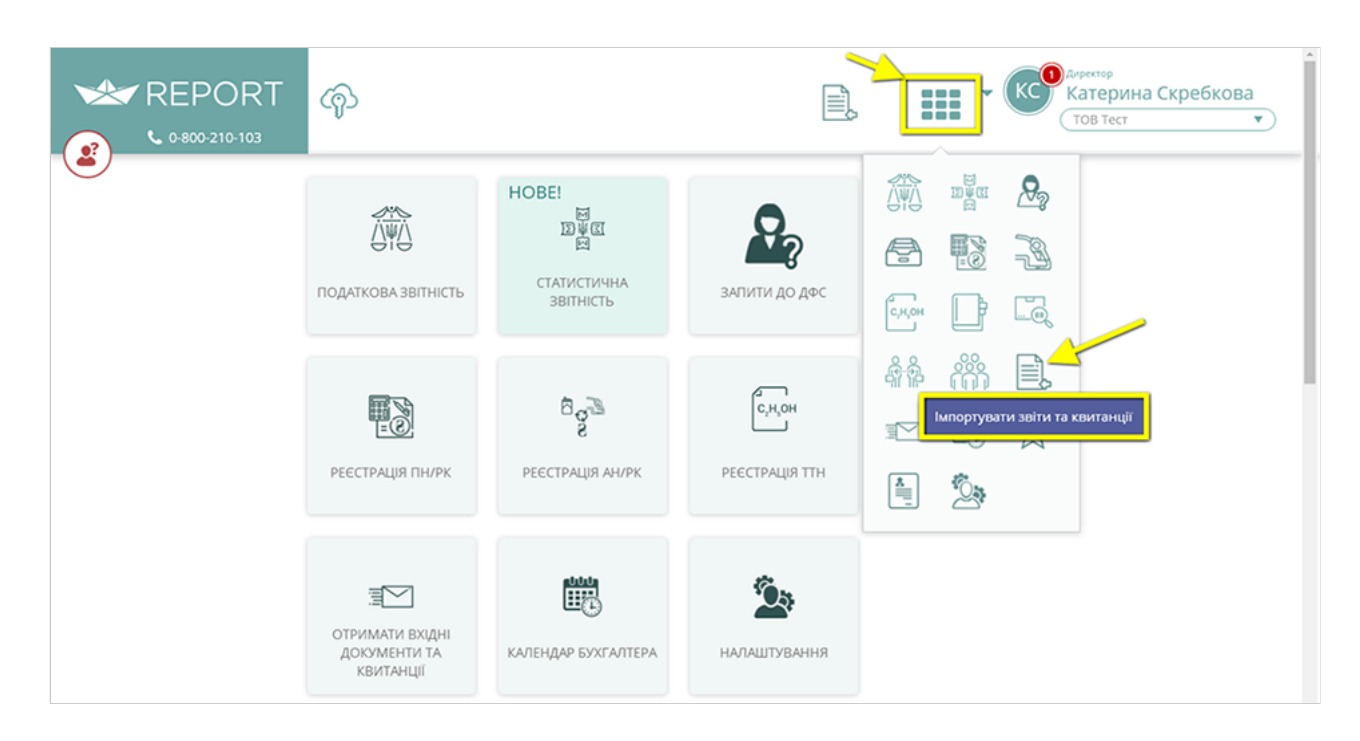

| ** REPORT | Се́                                               | райли                      | ×                                  | Котерина Скребкова<br>Тов тест • |  |
|-----------|---------------------------------------------------|----------------------------|------------------------------------|----------------------------------|--|
|           | по,                                               | Перетягніть фойли обо ноти | <b>в</b><br>Эніть для зовонтахоння |                                  |  |
|           | РЕЕСТРАЦІЯ ПН/РК                                  | е реєстрація ан/рк         | РЕЄСТРАЦІЯ ТТН                     |                                  |  |
|           | Э<br>отримати вхідні<br>документи та<br>квитанції | КАЛЕНДАР БУХГАЛТЕРА        | налаштування                       |                                  |  |

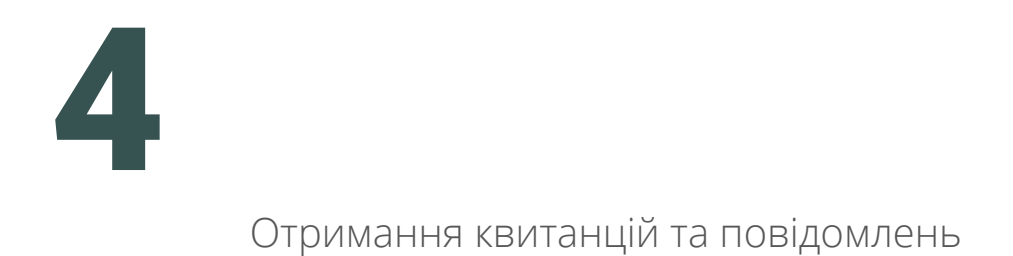

## . . . . . . . . . .

Як тільки в контролюючих органах був прийнятий звіт, генерується **Повідомлення** про прийом документу та **Квитанція** з результатами обробки звіту, які надсилаються відправникові.

**Повідомлення** та **Квитанція** надходять як вхідна кореспонденція на e-mail, який було вказано в картці платника податку.

Оновлюйте список Ваших повідомлень, натиснувши кнопку «Обробити».

|   | RE              | PORT (       | ۇك |                  |                                                                     |             | івробітних<br>атерина Ск<br>ФОП Кравченко | ребкова        |
|---|-----------------|--------------|----|------------------|---------------------------------------------------------------------|-------------|-------------------------------------------|----------------|
| [ | С Отримат       |              |    |                  | Зняти фільтри                                                       | початок     | Кін                                       | eus 🛗          |
|   | Дата ‡          |              | T  | ID документу 🕴 🕇 | Назва документу (3)                                                 | Звітний рік | Звітний<br>місяць                         | Звітний період |
|   | 12.07.2017 16:0 | Квитанція №1 |    | F0103305         | (подається квартально)Податкова декларація платника єдиного податку | 2017        | 6                                         | півріччя       |
|   | 12.07.2017 16:0 | Квитанція №2 |    | F0103305         | (подається квартально)Податкова декларація платника єдиного податку | 2017        | 6                                         | півріччя       |
|   | 12.07.2017 13:0 | Повідомлення |    | F0103305         | (подається квартально)Податкова декларація платника єдиного податку | 2017        | 6                                         | півріччя       |
|   |                 |              |    |                  |                                                                     |             |                                           |                |

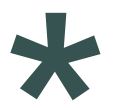

### Сервіс REPORT дозволяє:

- а̂€ створювати ПН/РК, АН/РК
- ¢ а̂€ реєструвати **ПН/РК, АН/РК**
- ¢ а€ вести реєстр ПН/РК, АН/РК
- са€ створювати на реєструвати **ТТН**
- ¢
- KC Катерина Скребкова REPORT ශු E, ТОВ Тест • 2 HOBE! . N¥⊡ A СТАТИСТИЧНА ЗВІТНІСТЬ ПОДАТКОВА ЗВІТНІСТЬ ЗАПИТИ ДО ДФС APXIB 3BITIB C\_H\_OH 8<sub>9</sub>3 РЕЕСТРАЦІЯ ПН/РК РЕЕСТРАЦІЯ АН/РК РЕЕСТРАЦІЯ ТТН · 05 ОТРИМАТИ ВХІДНІ ДОКУМЕНТИ ТА КВИТАНЦІЇ КАЛЕНДАР БУХГАЛТЕРА налаштування

†використовувати **календар бухгалтера**, який дозволяє відслідковувати граничні дати подання звітності та сплати ¢ податків

| ** REPORT                                                                                                    | ර්ත                                                                                                    |                                                                            | • KC <sup>9</sup> | Анректор<br>Катерина Скребкова<br>Тов тест • |
|----------------------------------------------------------------------------------------------------|----------------------------------------------------------------------------------------------------|----------------------------------------------------------------------------|-------------------|----------------------------------------------|
|                                                                                                    | НОВЕ!<br>ЭЩ<br>ПОДАТКОВА ЗВІТНІСТЬ<br>СТАТИСТИЧНА<br>ЗВІТНІСТЬ                                                                                                    | алити до дфс                                                               | APXIB 3BITIB      |                                              |
|                                                                                                    | Вода<br>реестрація пн/рк<br>реестрація ан/рк                                                                                                    | C,H,OH<br>PEECTPALUR TTH                                                   |                   |                                              |
|                                                                                                    | СТРИМАТИ ВХІДНІ<br>ДОКУМЕНТИ ТА<br>КВИТАНЦІІ<br>КАЛЕНДАР БУХГАЛТЕРА                                                                                                    | <b>е</b><br>налаштування                                                   |                   |                                              |
| ✓ Lica<br>∑око<br>О < Календа                                                                                                    | ар бухгалтера                                                                                                    | :4 🛄                                                                       | *                 | ' <b>≓ ≟©</b> Q                              |
| К вересень 2017<br>Пи Вт Ср. Чт. Пт.                                                                                                    | <ul> <li>7 &gt; 29 вересня 2017, п'ятниця</li> <li>Сб Нд всі події останній день подання останній</li> </ul>                                                                                                 | день сплати                                                                |                   | сьогодні за місяць                           |
| 28 29 30 31 1<br>4 5 6 7 8<br>11 12 13 14 15<br>18 19 20 21 22                                                                                                    | 2         3           9         10           плати за землю за серпень 2017 року           16         17           17         П. 57.1, п. 287.3 та п. 287.4 Податкового кодексу Укра           23         24 | іни від 02.12.2010 р. № 2755-VI                                            |                   |                                              |
| 25         26         27         28         29           2         3         4         5         6           Калечдарник дијв - 30         Робочик дијв - 21         7         7 | 30         1         Останній день сплати:<br>податку на доходи фізичних осіб з нарахованого, аз<br>Пп. 168.1.5 Податкового кодексу України від 02.12.20                                                     | іе не виплаченого доходу, за серпень 2<br>10 р. № 2755-VI                  | 117 року          |                                              |
| Спата та визідні дні - 9<br>Робочих годин                                                                                                    | Останній день сплати:<br>військового збору з нарахованого, але не виплачен<br>Пп. 168.1.5 та п. 16 <sup>1</sup> підр. 10 р. XX Податкового кодек                                                             | юго доходу, за серпень 2017 року<br>су України від 02.12.2010 р. № 2755-VI |                   |                                              |
| 18 75<br>20 8<br>24 100<br>25 10                                                                                                    | Останнёй день сплати:     Останнёй день сплати:     податку на додану вартість за серпень 2017 року     П. 57.1 та п. 203.2 Податкового кодексу України від 0                                                | 2.12.2010 p. № 2755-VI                                                     |                   | ₹                                            |

- †отримувати нагадування по те, що:
   с
   наближається термін подання звітів, які були додані до «Обраного» (дана інформація буде продубльована на e-mail користувача)
  - відбулися зміни в формах податкової звітності (втратили силу, нові і змінені форми)

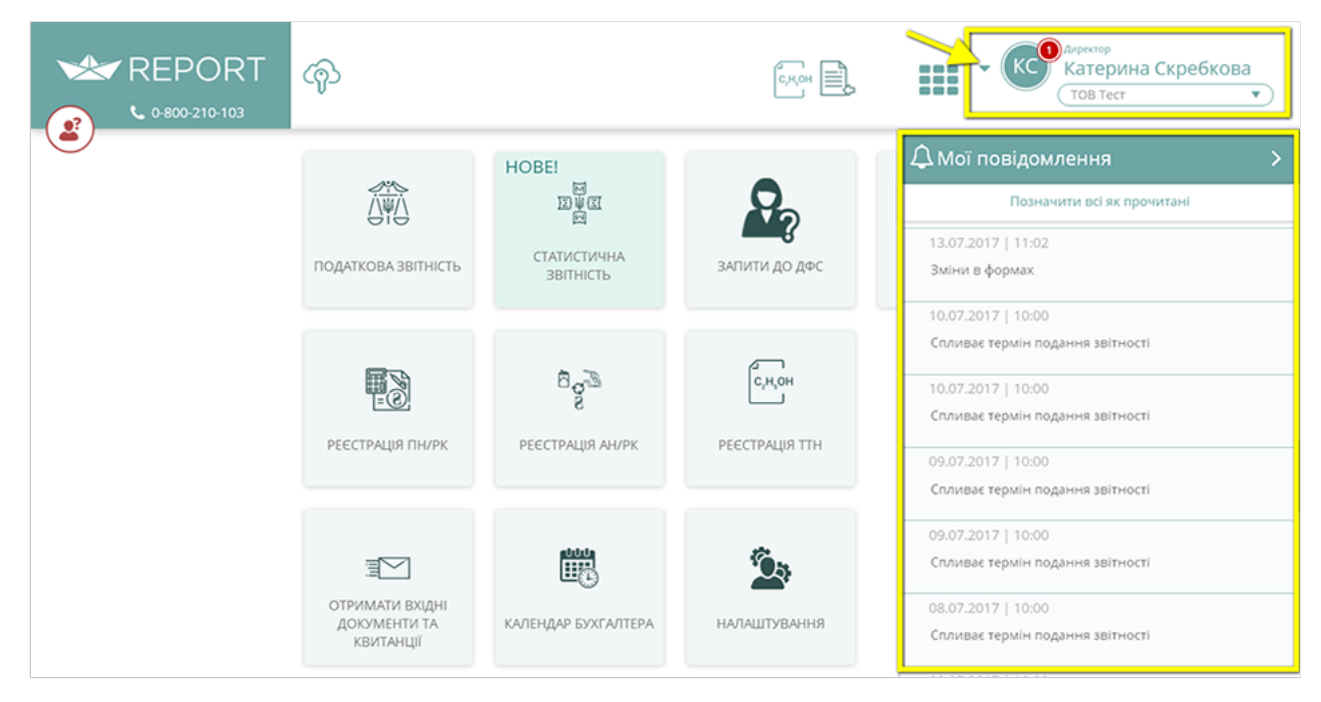

†зберігати **архів** всіх документів, відправлених до контролюючих органів ¢

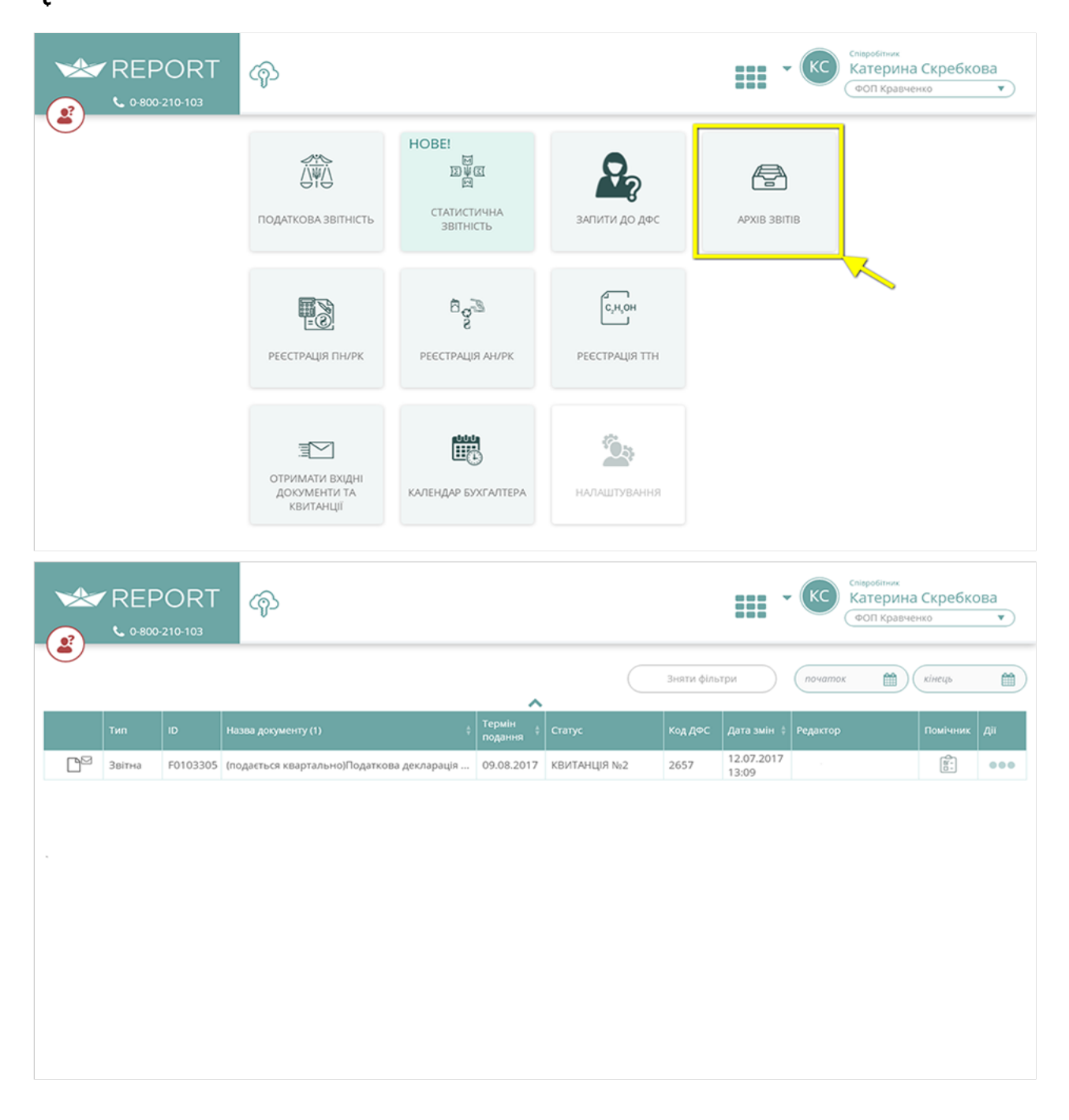

**а̂€** використовувати загальні довідники, які можуть знадобитися користувачеві при заповненні форм

с використовувати довідники номенклатури (при заповненні ПН/РК), контрагентів (при заповненні ПН/РК, АН/РК) та
 с працівників (при заповненні таблиць 5, 6 звіту з ЄСВ)

| ** REPORT | ଦ୍ୱ |                                         |                                                | 6,40                                       |            | Катерина Скребкова<br>Тов тест т |
|-----------|-----|-----------------------------------------|------------------------------------------------|--------------------------------------------|------------|----------------------------------|
| $\smile$  |     | Довідники:                              |                                                |                                            |            |                                  |
|           |     | Загальні довідники                      | Номенклатура                                   | контрагенти                                | ПРАЦІВНИКИ |                                  |
|           |     | Електронний кабінет пл                  | атника:                                        |                                            |            |                                  |
|           |     | стан<br>взаеморозрахонків<br>з бюджетом | СЕА ПДВ:<br>РЕЕСТР ТРАНЗАКЦІЙ                  | СЕА ПДВ:<br>РЕЕСТР ОПЕРАЦИЙ                |            |                                  |
|           |     | СЕА РП:<br>РЕЕСТР ТРАНЗАКЦИЙ            | СЕА РП:<br>РЕЄСТР ОПЕРАЦІЙ<br>ОБСЯГІВ ПАЛЬНОГО | СЕА РП:<br>РЕЕСТР СУМ<br>АКЦИЗНОГО ПОДАТКУ |            |                                  |

Довідник «Контрагенти» дозволяє перевіряти статус підприємства та чи є юридична особа платником ПДВ. Додаємо контрагента.

|       | REPO<br>6 0-800-210-              | RT 🍙                                            |                | KC KC Kare          | р<br>рина Скребкова<br>омашка |
|-------|-----------------------------------|-------------------------------------------------|----------------|---------------------|-------------------------------|
| Вид   | далити вибрані<br>контрагентів: 1 | Зняти фільтри                                   | <u>^</u>       | IMNOPT 3 Dbf        | Додати контрагента            |
| вибір | €дрпоу/<br>РНОКПП ‡ <b>Т</b>      | Повне найменування платника податків (1)        | Номер<br>філіі | ≑ <b>Т</b> Примітки | Дії                           |
| 0     | 00226514                          | ТОВАРИСТВО З ДОДАТКОВОЮ ВІДПОВІДАЛЬНІСТЮ "ЗАВОД | 002265111239   |                     | Θ 🖉 🛍                         |
|       |                                   |                                                 |                |                     |                               |

Заповнюємо дані контрагента. Поле «ІПН платника ПДВ» та «Повне найменування платника податків» заповнюється автоматично після введення коду ЄДРПОУ.

|     |                                  | RT (         | буктантр<br>Катерин<br>Заповніть дані контрагента                                                | а Скребкова |
|-----|----------------------------------|--------------|--------------------------------------------------------------------------------------------------|-------------|
| Вид | алити вибрані<br>контрагентів: 2 | Эня          |                                                                                                  |             |
|     |                                  | Повне наймен | ТОВНЕ Наименування платника податкив ТОВАРИСТВО З ОБМЕЖЕНОЮ ВІДЛОВІДАЛЬНІСТЮ "ЛЬВІВСЬКА ВИПІЧКА" |             |
| 0   | 40012619                         | ТОВАРИСТВО   | Номер філії                                                                                      | ⊙ / ₫       |
|     | 00226514                         | ТОВАРИСТВО   |                                                                                                  |             |
|     |                                  |              | Примітки Відмінити Відмінити                                                                     |             |

#### Натискаємо «**Зберегти**».

Натискаємо кнопку «**Перевірити контрагента**» та отримуємо інформацію.

|        | REPC<br>• 0-800-210 | RT എ                                |                        |                                  | • KC         | Булганер<br>Катерина Скребкова<br>Тов Ромашка |
|--------|---------------------|-------------------------------------|------------------------|----------------------------------|--------------|-----------------------------------------------|
| Вид    | алити вибрані       | Зняти фільтри                       |                        | (                                | Імпорт з Dbf | Додати контрагента                            |
| BCEOLO | сдрпоу/             |                                     | номер                  | Індивідуальний                   | -            |                                               |
| Вибір  | рноклп 👘            | Повне найменування платника податкі | в (2) ÷ <b>т</b> філії | Податковий номер<br>платника ПДВ | Примітки     | Діі                                           |
| 0      | 40012619            | ТОВАРИСТВО З ОБМЕЖЕНОЮ ВІДПОВ       | ВДАЛЬНІСТЮ "ЛЬВІВС     | 400126113055                     | Пер          | ревірити контрагента 🛛 🤗 🥒 📋                  |
| 0      | 00226514            | ТОВАРИСТВО З ДОДАТКОВОЮ ВІДПО       | ВІДАЛЬНІСТЮ "ЗАВОД     | 002265111239                     |              | 70 / 1                                        |
|        |                     |                                     |                        |                                  |              |                                               |
|        |                     |                                     |                        |                                  |              |                                               |
|        |                     |                                     |                        |                                  |              |                                               |
|        |                     |                                     |                        |                                  |              |                                               |
|        |                     |                                     |                        |                                  |              |                                               |
|        |                     |                                     |                        |                                  |              |                                               |
|        |                     |                                     |                        |                                  |              |                                               |
|        |                     |                                     |                        |                                  |              |                                               |
|        |                     |                                     |                        |                                  |              |                                               |